|    | А                  | В | С         | D             | E     | F | G               | Н              | 1              |
|----|--------------------|---|-----------|---------------|-------|---|-----------------|----------------|----------------|
| 1  | Cork Credit Union  |   |           |               |       |   |                 |                |                |
| 2  | Loan Book Analysis |   |           |               |       |   |                 |                |                |
| 3  |                    |   |           |               |       |   |                 |                |                |
| 4  | Customer           |   | Principal | Interest Rate | Years |   | Monthly Payment | Total Spending | Total Interest |
| 5  | Alan Farrell       |   | 15000     | 6.50%         | 4     |   |                 |                |                |
| 6  | Barry Daly         |   | 15500     | 5%            | 6     |   |                 |                |                |
| 7  | Carol Cronin       |   | 16000     | 6%            | 10    |   |                 |                |                |
| 8  | Denise Dunne       |   | 16500     | 4%            | 5     |   |                 |                |                |
| 9  | Eric Caulfield     |   | 17000     | 5%            | 3     |   |                 |                |                |
| 10 | Fiona Dooley       |   | 17500     | 3%            | 5     |   |                 |                |                |
| 11 | Gary Dunlea        |   | 18000     | 5%            | 3     |   |                 |                |                |
| 12 | Harry Stokes       |   | 18500     | 4%            | 5     |   |                 |                |                |
| 13 | Ian O'Connor       |   | 19000     | 6%            | 6     |   |                 |                |                |
| 14 | Jean Bradley       |   | 19500     | 8%            | 5     |   |                 |                |                |
| 15 | Kyle Donovan       |   | 20000     | 7%            | 3     |   |                 |                |                |
| 16 |                    |   |           |               |       |   |                 |                |                |
| 17 | Totals =           |   |           |               |       |   |                 |                |                |
| 18 | Average =          |   |           |               |       |   |                 |                |                |
| 19 | Max =              |   |           |               |       |   |                 |                |                |
| 20 | Min =              |   |           |               |       |   |                 |                |                |

Create a spreadsheet in Excel and input the data below.

Input the relevant functions/formula for the relevant rows and columns.

Format the text and fonts etc to look like the screenshot below. Ensure borders and shading matches the screenshot.

|    | А              | E        | 3 C       | D             | Е     | F    | G               | Н              | I              |
|----|----------------|----------|-----------|---------------|-------|------|-----------------|----------------|----------------|
| 1  |                |          |           | Cork          | Crea  | lit  | Union           |                |                |
| 2  |                |          |           | Loan          | Book  | ( An | alysis          |                |                |
| 3  |                |          |           |               |       |      |                 |                |                |
| 4  | Customer       |          | Principal | Interest Rate | Years |      | Monthly Payment | Total Spending | Total Interest |
| 5  | Alan Farrell   |          | 15000     | 6.5%          | 4     |      | €355.72         | €17,074.77     | €2,074.77      |
| 6  | Barry Daly     |          | 15500     | 5%            | 6     |      | €251.43         | €18,102.81     | €2,602.81      |
| 7  | Carol Cronin   |          | 16000     | 6%            | 10    |      | €177.63         | €21,315.94     | €5,315.94      |
| 8  | Denise Dunn    | e        | 16500     | 4%            | 5     |      | €303.87         | €18,232.36     | €1,732.36      |
| 9  | Eric Caulfield | ł        | 17000     | 5%            | 3     |      | €509.51         | €18,342.19     | €1,342.19      |
| 10 | Fiona Dooley   | /        | 17500     | 3%            | 5     |      | €314.45         | €18,867.13     | €1,367.13      |
| 11 | Gary Dunlea    |          | 18000     | 5%            | 3     |      | €539.48         | €19,421.14     | €1,421.14      |
| 12 | Harry Stokes   |          | 18500     | 4%            | 5     |      | €340.71         | €20,442.34     | €1,942.34      |
| 13 | Ian O'Connoi   | r        | 19000     | 6%            | 6     |      | €314.88         | €22,671.71     | €3,671.71      |
| 14 | Jean Bradley   |          | 19500     | 8%            | 5     |      | €395.39         | €23,723.38     | €4,223.38      |
| 15 | Kyle Donova    | n        | 20000     | 7%            | 3     |      | €617.54         | €22,231.51     | €2,231.51      |
| 16 |                |          |           |               |       |      |                 |                |                |
| 17 | Totals =       |          | 192500    | 0.5975        | 55    |      | €4,120.61       | €220,425.26    | €27,925.26     |
| 18 | Average =      |          | 17500     | 0.054318182   | 5     |      | €374.60         | €20,038.66     | €2,538.66      |
| 19 | Max =          |          | 20000     | 0.08          | 10    |      | €617.54         | €23,723.38     | €5,315.94      |
| 20 | Min =          |          | 15000     | 0.03          | 3     |      | €177.63         | €17,074.77     | €1,342.19      |
| 21 |                |          |           |               |       |      |                 |                |                |
|    | < ->           | Loan Boo | k Loan B  | ook incl Form | ula   | 0    | Ð               |                |                |

| 2 =-PMT(D5/12.F5*12.C5) =G5*F5*12 =H5-C5 |
|------------------------------------------|
|                                          |